## HƯỚNG DẪN SAO LƯU MÁY TÍNH BẢNG GAMA TAB X8

BƯỚC 1: Tại danh sách ứng dụng chọn "Cài đặt"

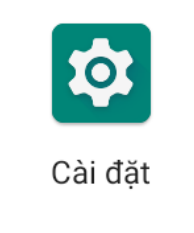

BƯỚC 2: CÀI ĐẶT → TÀI KHOẢN

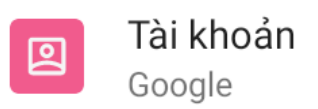

BƯỚC 3: BẤM CHỌN VÀO TÀI KHOẢN

|        |                                                                                      | TÀI KHOẢN CHO CHỦ SỞ HỮU |                                                   |                                |  |  |
|--------|--------------------------------------------------------------------------------------|--------------------------|---------------------------------------------------|--------------------------------|--|--|
|        | G                                                                                    | Google                   | @gmail.com                                        |                                |  |  |
|        | +                                                                                    | Thêm tài                 | khoản                                             | n                              |  |  |
|        | <b>Tự động đồng bộ dữ liệu ứng dụng</b><br>Cho phép ứng dụng tự động làm mới dữ liệu |                          |                                                   |                                |  |  |
| BƯỚC 4 | 4: CHỌN "Đ                                                                           | ồng bộ hóa               | TÀI KHOẢN"                                        |                                |  |  |
|        |                                                                                      | <u>5</u>                 | Đ <b>ồng bộ hóa tài kh</b><br>Bật đồng bộ hóa cho | n <b>oản</b><br>tất cả các mục |  |  |

BƯỚC 5: BẬT/TẮT CÁC MỤC CẦN SAO LƯU (Màu xanh: bật/màu xám: tắt)

| <b>Chi tiết về mọi người</b><br>Đồng bộ hóa lần cuối 17:15, 20 tháng 12, 2021   |  |
|---------------------------------------------------------------------------------|--|
| <b>Danh bạ</b><br>Đồng bộ hóa lần cuối 16:20, 21 tháng 12, 2021                 |  |
| <b>Drive</b><br>Đồng bộ hóa lần cuối 8:20, 21 tháng 12, 2021                    |  |
| <b>Gmail</b><br>Đồng bộ hóa lần cuối 9:42, 22 tháng 12, 2021                    |  |
| <b>Google TV</b><br>Đồng bộ hóa lần cuối 17:16, 20 tháng 12, 2021               |  |
| <b>Lịch</b><br>Đồng bộ hóa lần cuối 16:20, 21 tháng 12, 2021                    |  |
| <b>Lịch Google</b><br>Đồng bộ hóa lần cuối 16:20, 21 tháng 12, 2021             |  |
| <b>Việc cần làm trong Lịch</b><br>Đồng bộ hóa lần cuối 16:20, 21 tháng 12, 2021 |  |
|                                                                                 |  |

### BƯỚC 6: QUAY LẠI CÀI ĐẶT → HỆ THỐNG

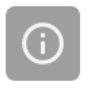

**Hệ thống** Ngôn ngữ, cử chỉ, ngày giờ, bản sao lưu

BƯỚC 7: CHỌN "SAO LƯU"

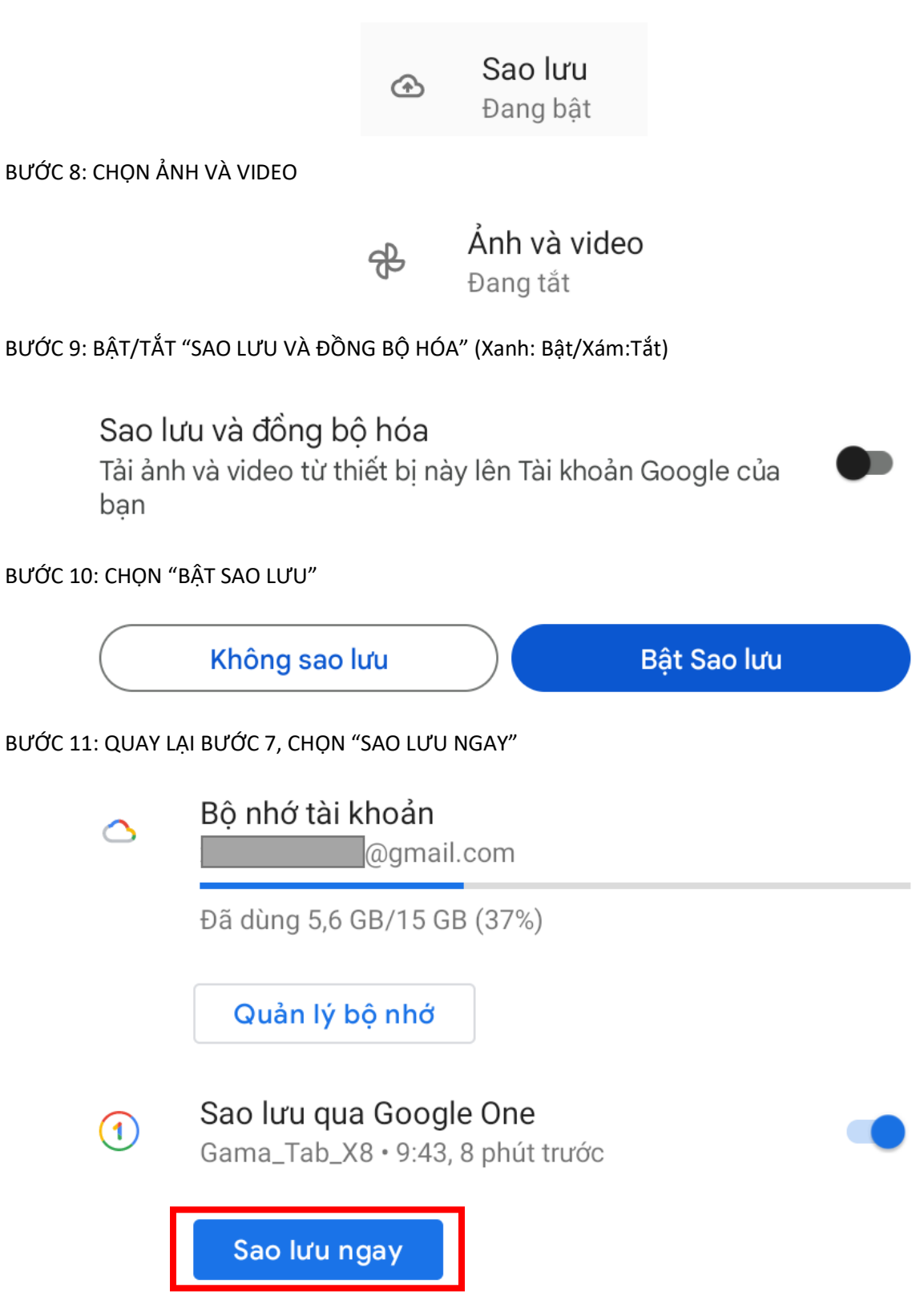

Đợi cho đến khi quá trình sao lưu hoàn tất

## HƯỚNG DẪN RESET MÁY KHI HỆ ĐIỀU HÀNH KHÔNG ỔN ĐỊNH

BƯỚC 1: Trong danh sách ứng dụng, chọn "Cài đặt"

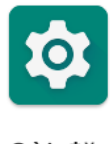

Cài đặt

BƯỚC 2: CÀI ĐẶT → HỆ THỐNG

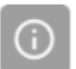

Hệ thống Ngôn ngữ, cử chỉ, ngày giờ, bản sao lưu

BƯỚC 3: CÀI ĐẶT → HỆ THỐNG → "Tùy chọn đặt lại"

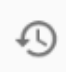

Tùy chọn đặt lại Có thể đặt lại mạng, ứng dụng hoặc thiết bị

BƯỚC 4: CÀI ĐẶT → HỆ THỐNG → "Tùy chọn đặt lại" → "Xóa mọi dữ liệu (đặt lại thiết bị) để reset máy về lúc ban đầu

Xóa mọi dữ liệu (đặt lại thiết bị)

BƯỚC 5: Chọn "Xóa tất cả dữ liệu" (NHỚ SAO LƯU DỮ LIỆU TRƯỚC KHI BẮM VÀO)

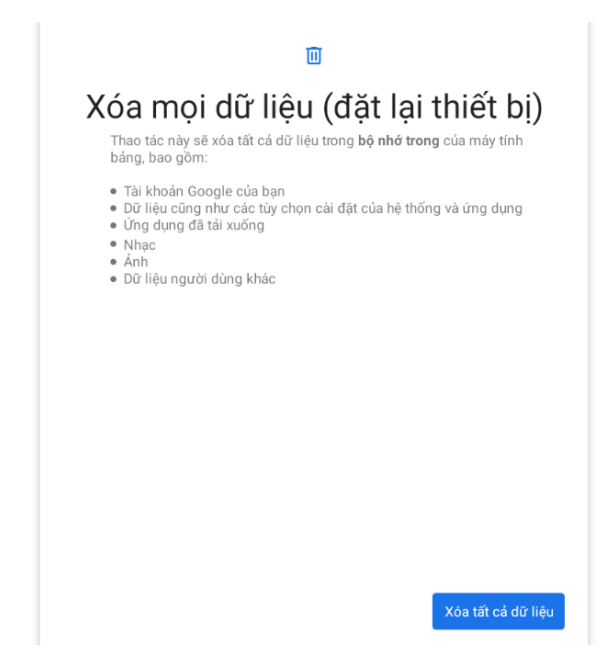

#### HƯỚNG DẪN PHỤC HỒI DỮ LIỆU SAU KHI RESET MÁY

Bước 1: Sau khi Reset, máy sẽ khởi động lại và hiện màn hình "Chào bạn", Chọn "Bắt đầu" Lưu ý: Mặc định sẽ là English, ấn vào để chọn Tiếng Việt

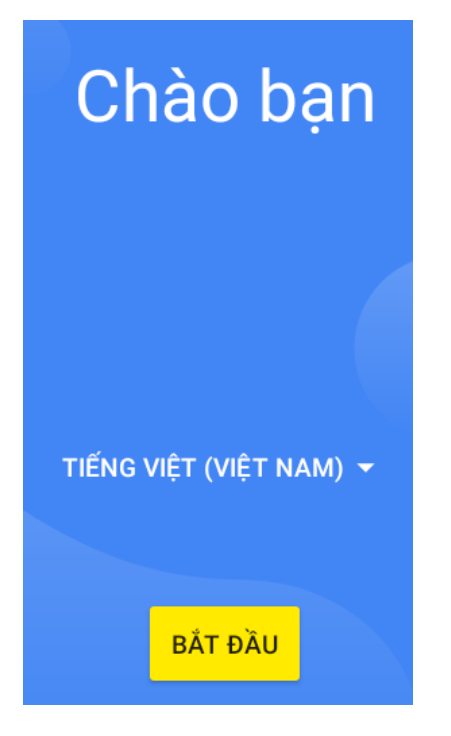

Bước 2: Nếu có sim 4G thì lắp vào ở bước này, nếu chưa có thì chọn "Bỏ qua"

# ы

# Kết nối với mạng di động

Nếu bạn có thẻ SIM, hãy lắp vào ngay

Bước 3: Máy sẽ tìm kiếm mạng Wifi, chọn mạng Wifi để kết nối Lưu ý: Phải có Internet thì máy mới có thể phục hồi dữ liệu

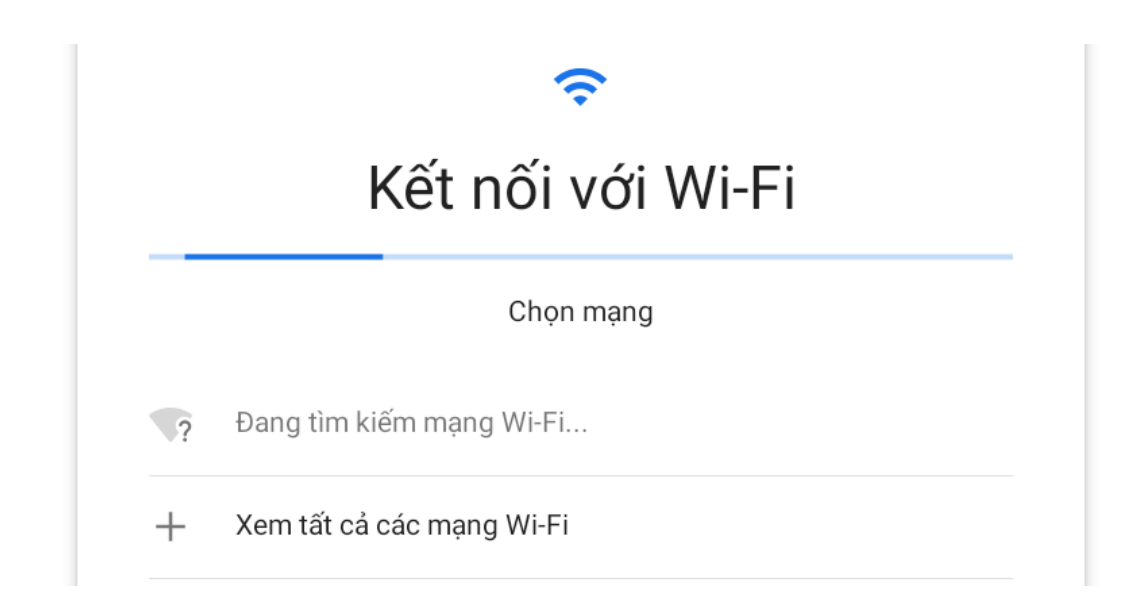

#### Bước 4: Chọn "Tiếp"

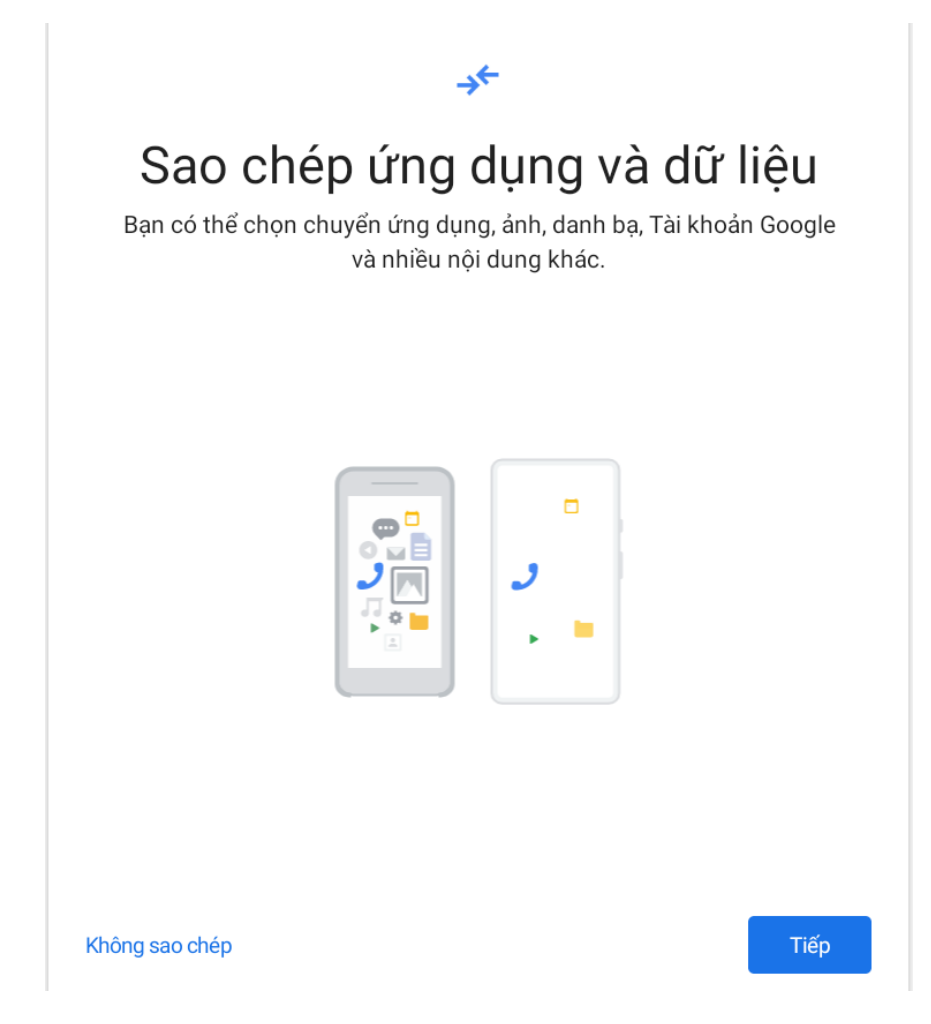

Bước 5: Chọn "Bản sao lưu từ đám mây"

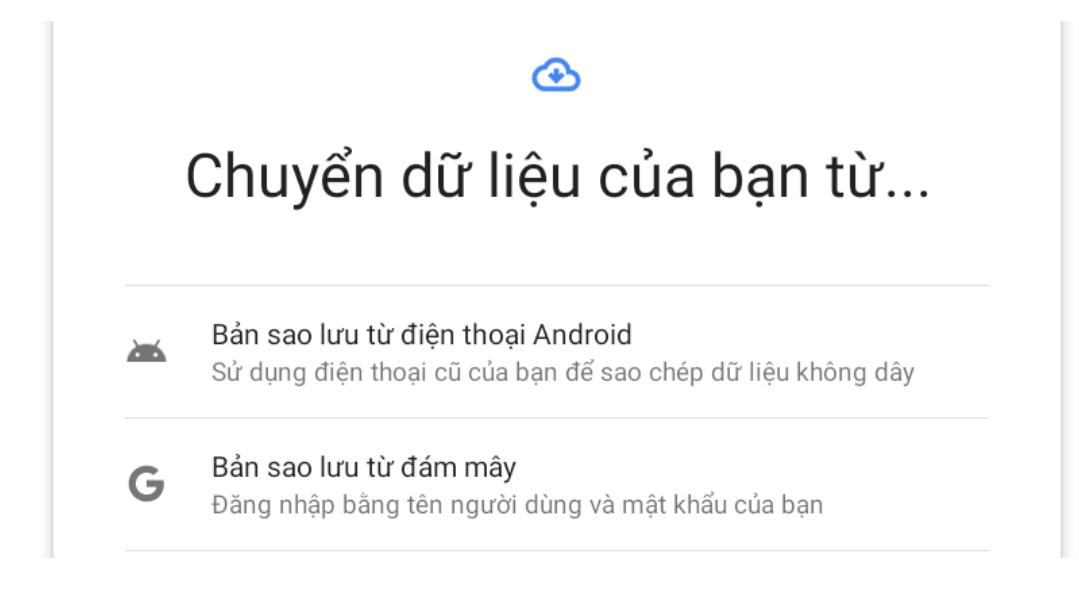

#### Bước 6: Đăng nhập vào tài khoản Google

Lưu ý: Sử dụng tài khoản đã dùng trước khi Reset máy

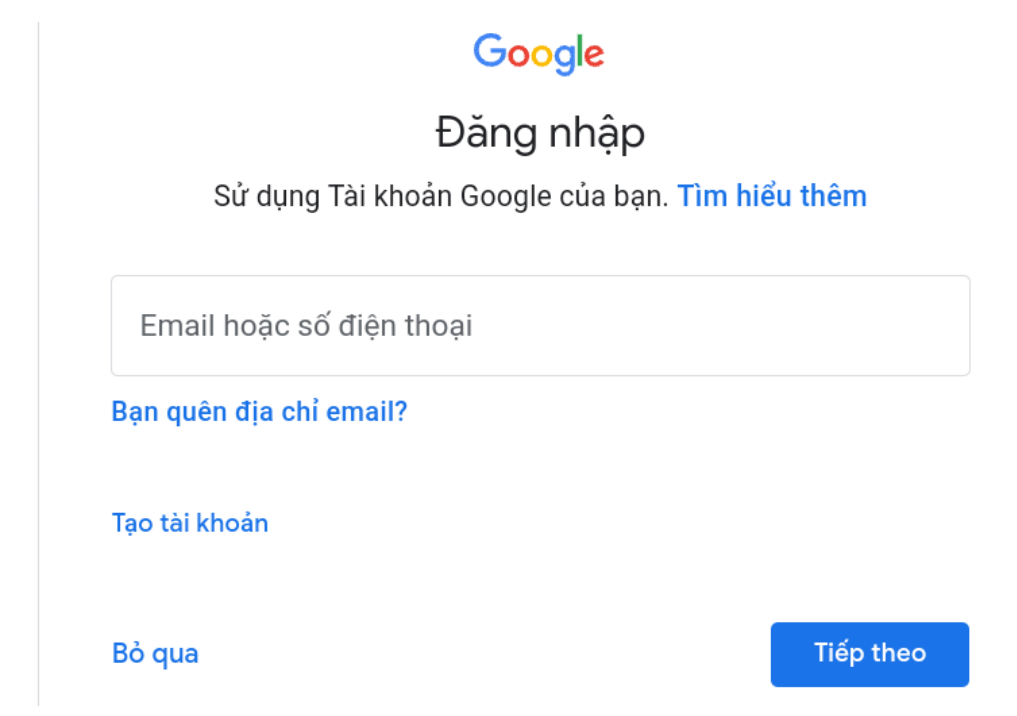

Bước 7: Chọn "Tôi đồng ý"

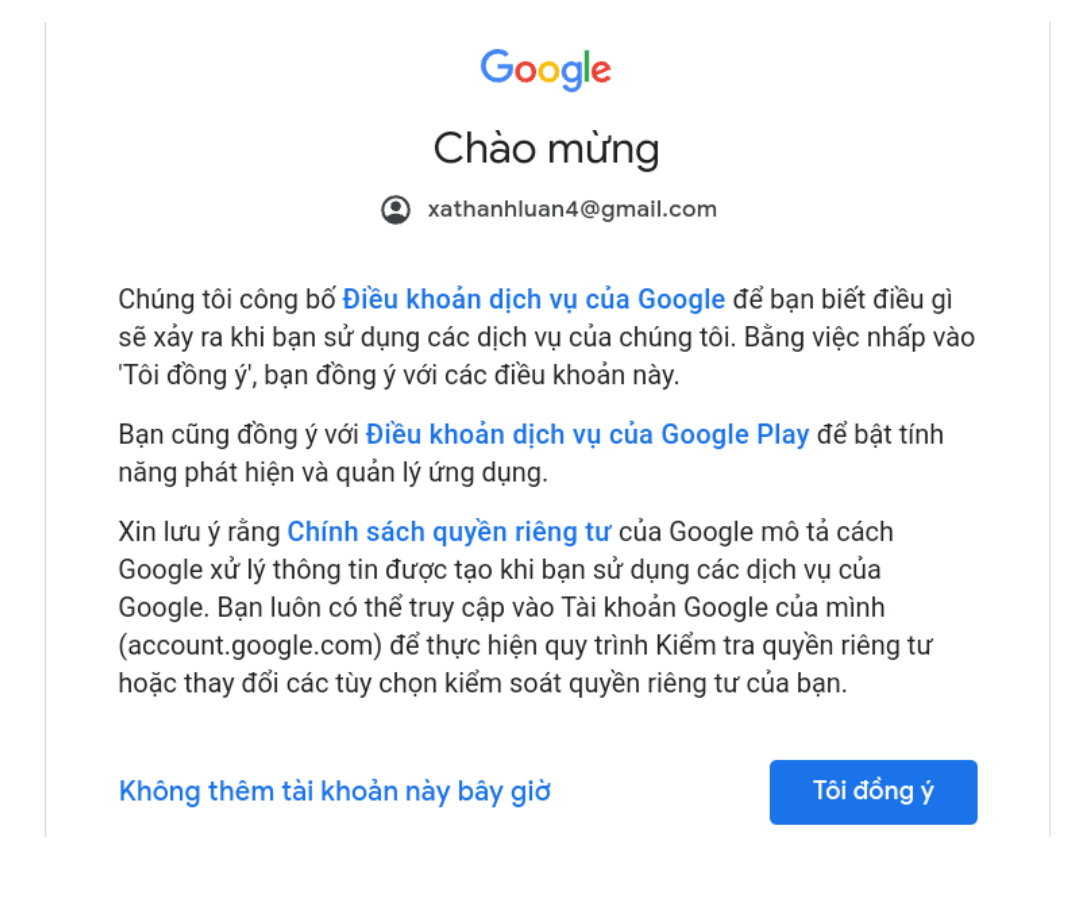

Bước 8: Chọn bản sao lưu gần nhất (Lưu ý thời gian)

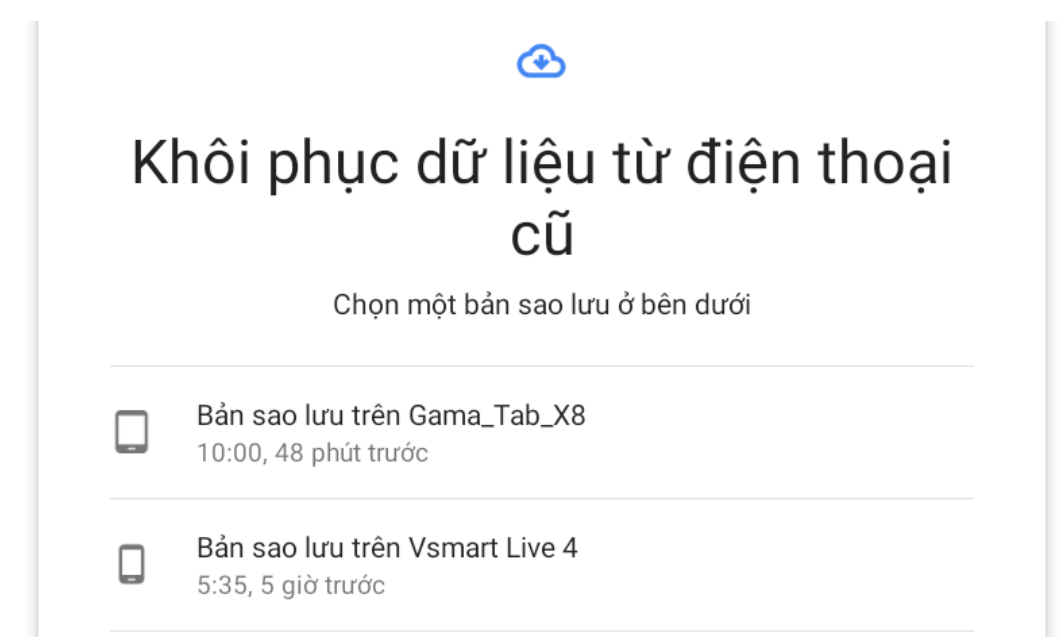

Bước 9: Chọn "Tiếp"

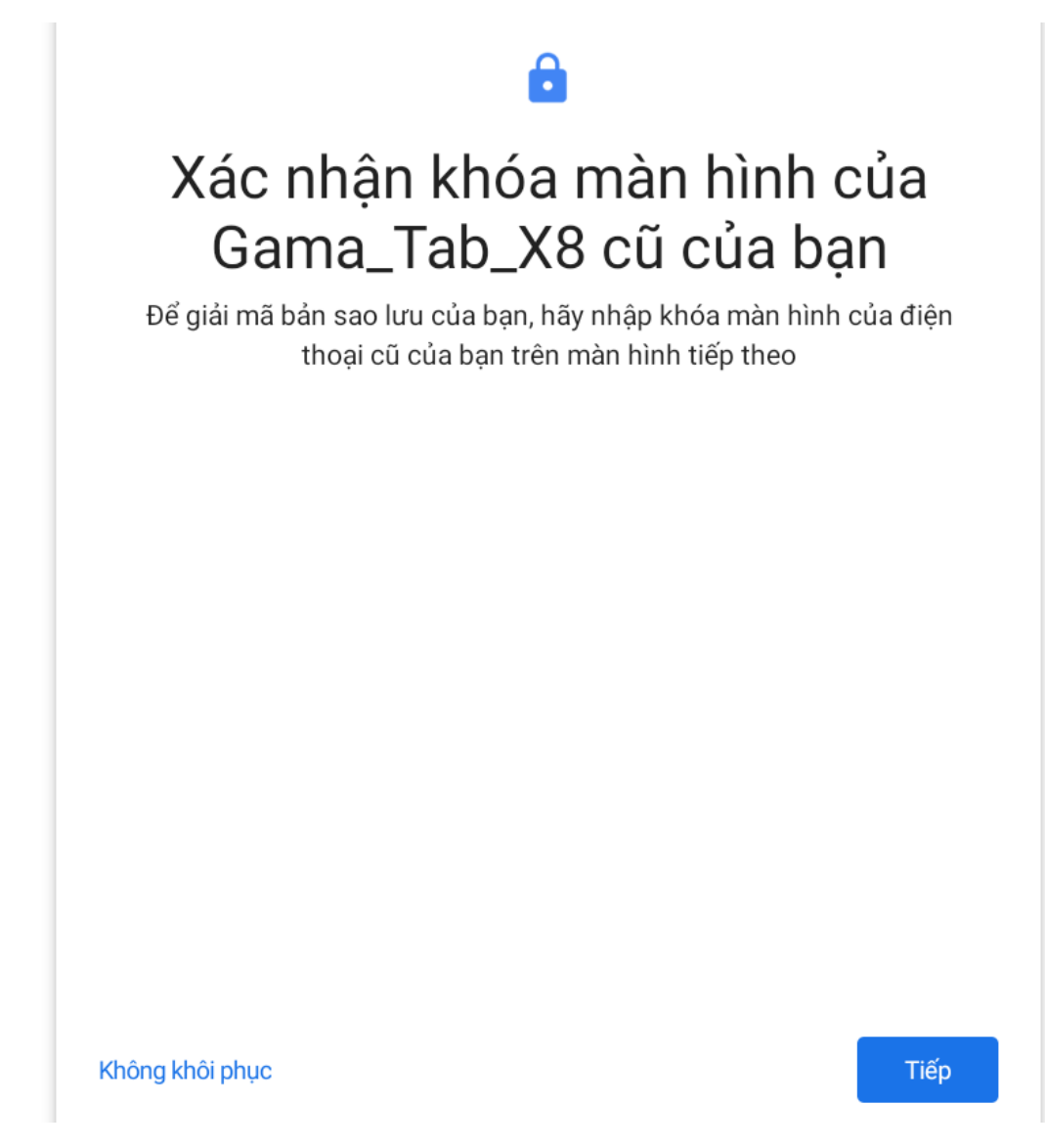

Bước 10: Nhập mã khóa màn hình đã dùng trước khi Reset (Nếu có)

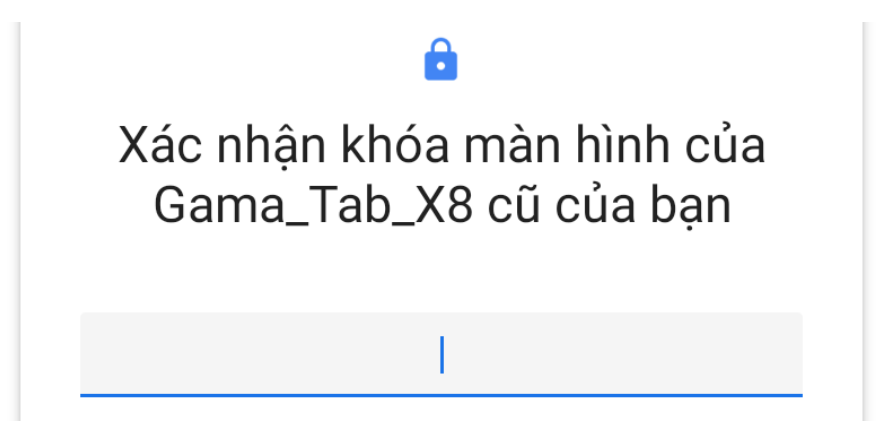

Bước 11: Chọn dữ liệu muốn khôi phục, sau đó ấn "Khôi phục"

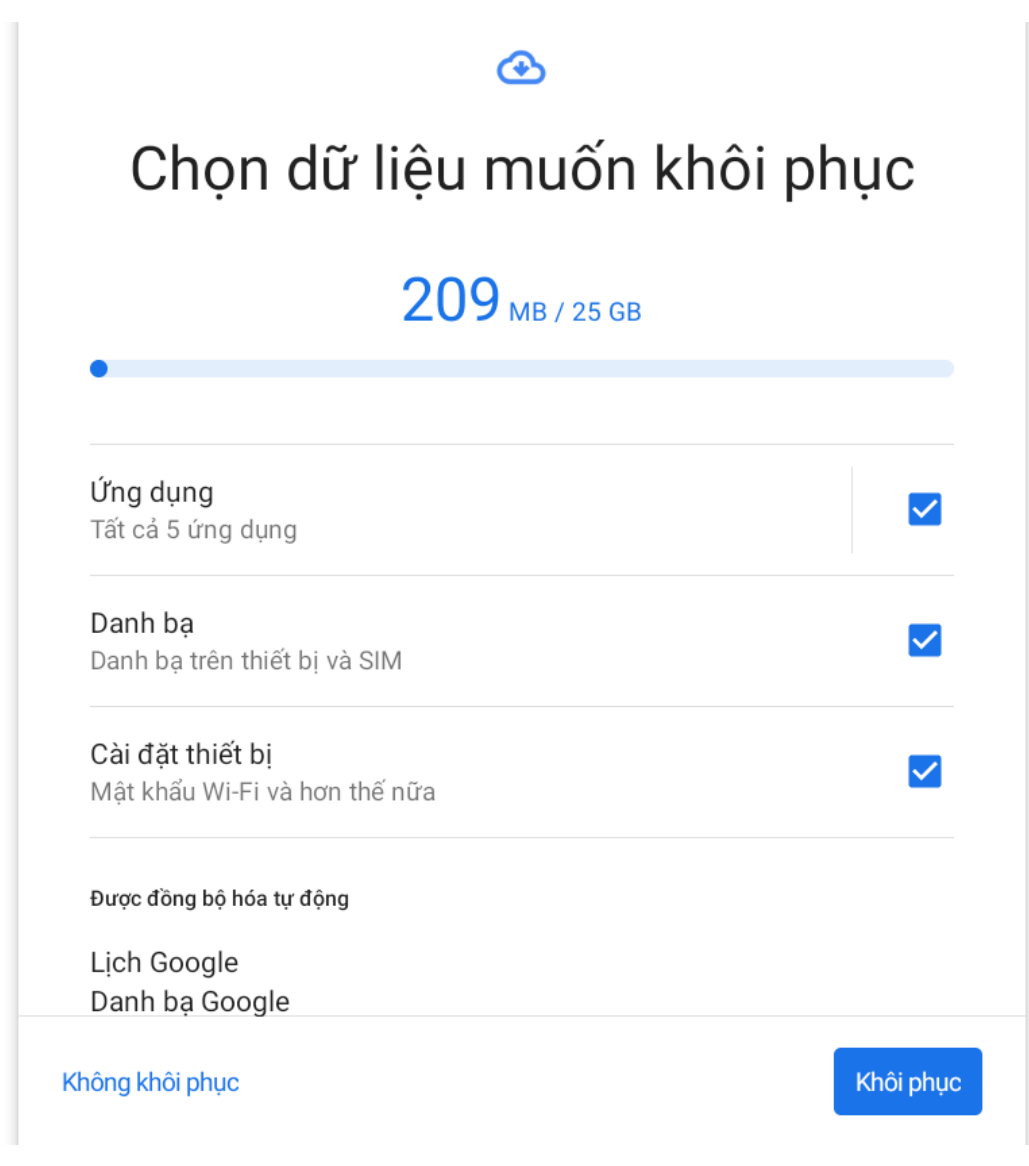

Bước 12: Chờ vài phút...

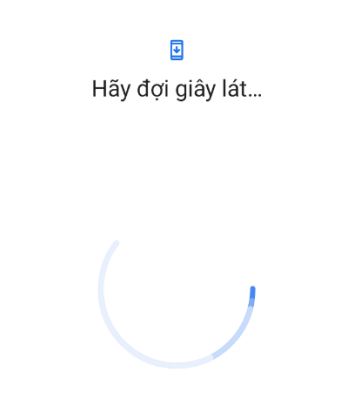

#### Bước 13: Chọn "Xem thêm", sau đó "Chấp nhận"

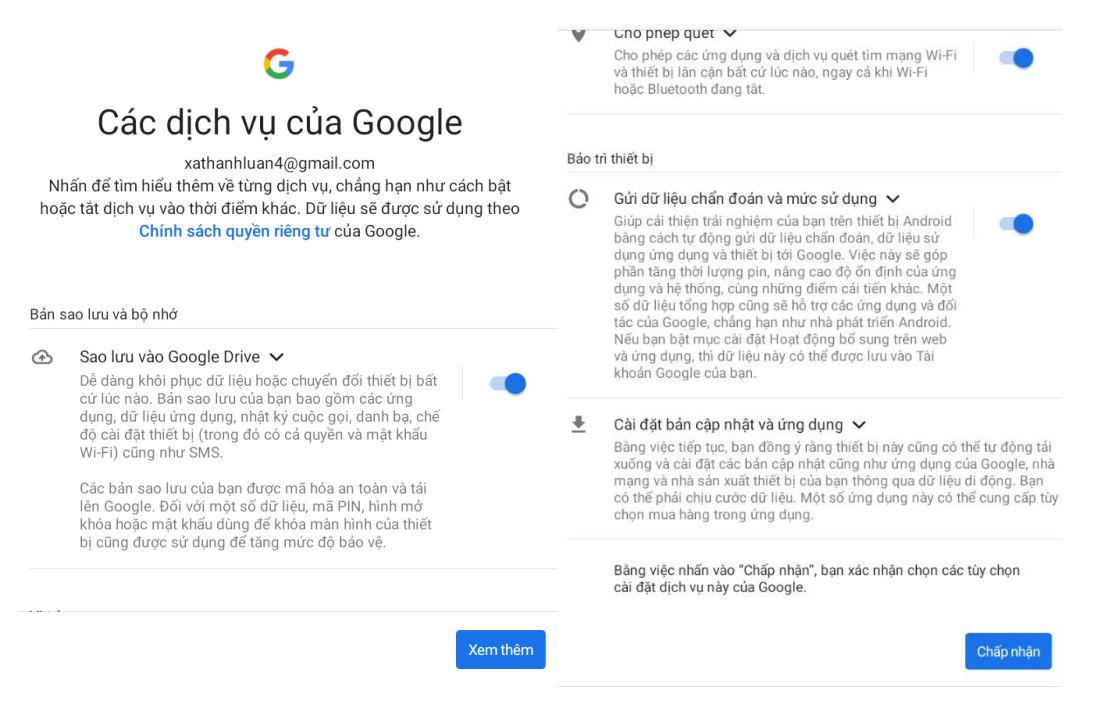

Bước 14: Đặt phương thức khóa màn hình

# Đặt phương thức khóa màn hình

Để bảo mật, hãy đặt mã PIN

Mã PIN phải chứa ít nhất 4 chữ số

Tùy chọn phương thức khóa màn hình

Bước 15: Thiết lập trợ lý ảo (Không bắt buộc)

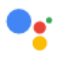

# Sử dụng Trợ lý bằng cách nói "Ok Google"

Nếu bạn đồng ý, Trợ lý Google sẽ ở chế độ chờ để phát hiện "Ok Google".

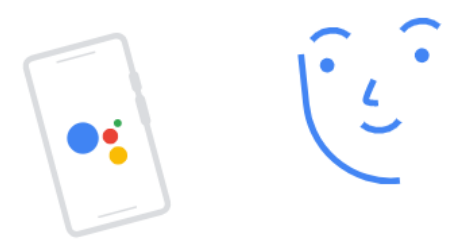

## Đặt câu hỏi

"Thời tiết cuối tuần này thế nào?"

## Nhận thông tin chỉ đường

"Quán cà phê gần nhất ở đâu?"

## Yêu cầu hoàn thành các việc

"Đặt chuông báo lúc 5 giờ sáng mai."

Bạn có thể cập nhật lựa chọn này trong phần cài đặt Trợ lý.

Bỏ qua

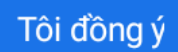

Bước 16: Thiết lập sử dụng trợ lý ảo (Không bắt buộc)

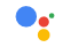

## Sử dụng Trợ lý mà không cần mở khóa điện thoại

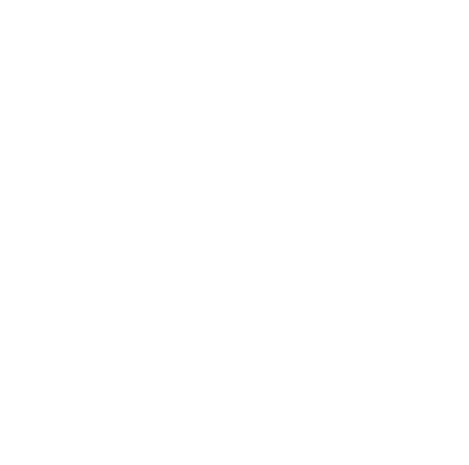

Cho phép dùng Trợ lý trên màn hình khóa

Cho phép Trợ lý trả lời khi điện thoại vẫn đang khóa. Đối với các hành động cá nhân như gọi điện và nhắn tin cho người liên hệ, hãy nói "Ok Google" để Trợ lý có thể nhận dạng giọng nói của bạn.

Lưu ý: Người có giọng nói hoặc bản ghi âm giọng nói tương tự có thể truy cập vào kết quả cá nhân của bạn thông qua Trợ lý.

Bỏ qua

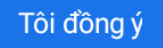

Bước 17: Các thiết lập khác (Nếu không cần, chọn "Không, cảm ơn")

• • •

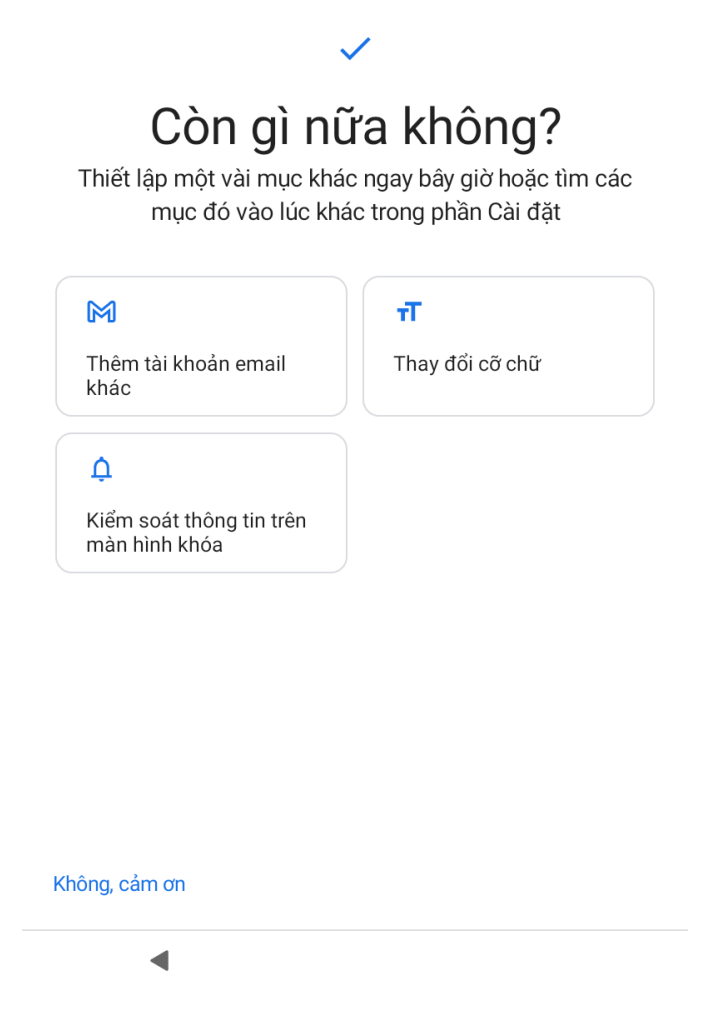

Chờ vài phút cho đến khi máy khôi phục xong